迦密愛禮信小學 登入 Google Classroom Gmail 圖片 III 〇〇 1.請先利用 google chrome **\*** 3382 -Alter and 搜尋器進入 Google 網頁 i Stanov Google 2. 按下右上角之圓形→ Carlotter -3. 選擇「新增其他帳戶」 Q Ļ > Google 搜尋 好手氣 CORE ( SALE) Google 透過以下語言提供: 中文(简体) English Carl man 21 各 新增其他帳戶 登出所有帳戶 4. 輸入學校提供之 Google Google google 戶口, 登入 歡迎使用 七位數字+@calps.edu.hk 使用您的 Google 帳戶 🕒 🦇 🖓 @calps.edu.hk 🗸 →,然後按繼續→ ┏ 電子郵件地址或電話號碼 200@calps.edu.hk 输入您的密碼 14334 688 Ì 5. 之後輸入八位數字密碼 忘記電子郵件地址? → ,密碼為學生出生之年 忘記密碼? 繼續 如果這不是你的電腦,請使用訪客模式以私密方式登 月日數字:YYYMMDD 入。 腔解詳情 ,然後按繼續→ 建立帳戶 繼續 繁體中文 ▼ 條款 繁體中文 ▼ 說明 隱私權 說明 隱私權 條款 Google 6.按下「接受」→ 歡迎使用您的新帳戶 歡迎使用您的新帳戶:2001088@calps.edu.hk。您的帳戶適用多項 Google 開發,但您實際能夠透過這個 帳戶存取的服務取決於您的 calps.edu.hk 管理員。如要查看新帳戶的使用缺聚,講前往 Google 說明中 如果您使用 Google 服務,您的網驗當理員將有權存款您的2001088@calps.edu.hk 帳戶資訊,包括您透 過這個帳戶儲存在 Google 服務中的所有資料。如當進一步資訊,請造訪這個網頁,或是詳閱費機構的隱私 權政策 (如果有的語)。您可以另外說定一個帳戶,供您個人使用 Google 服務(包括電子邮件)。如果您有多 價 Google 帳戶,可以管理@call 解存時,Google 服務時候戶,可證時可以切換帳戶。想確認您使用的是否 為所當帳戶,只要查看您的使用者名稱和個人資料相片即可。 如果貴機構授權位存取 G Suite 的核心服務,請務必位服費機構 G Suite 協議的規定使用這些服務。任何 其他 Google 服務 (以下階將「其他服務」)一經位的管理員配用,皆可供您使用,並適用《Google 服務條 於)和 (Google 隱私權投票)。部分「其他服務」可能有專屬條款;使用管理員授權位存取的服務,即表 示您接受所有適用的服務專屬條款。 點還下方的 [接受] ,即表示您瞭解這份針對您的 2001088@calps.edu.hk 帳戶所提供的運作說明 ,且同意 《Google 服務條款》和《Google 陽私權政策》。

|                                 |   |               | Gmail          | 8F # C | 7. 按下右上角 9 點7           |
|---------------------------------|---|---------------|----------------|--------|-------------------------|
|                                 |   | C<br>Google 帳 | Gmail          | 会調硬碟   | → 彈出表單,選擇<br>classroom→ |
| Google                          |   | Classroom     | <b>上</b><br>文件 | 試算表    |                         |
|                                 | Ļ | 6             | 31             | 9      |                         |
| Google 搜尋 好手氣                   |   | 簡報            | 日暦             | Meet   |                         |
| Google 透過以下語言提供: 中文(简体) English |   | 協作平台          | じていたいである。      |        |                         |